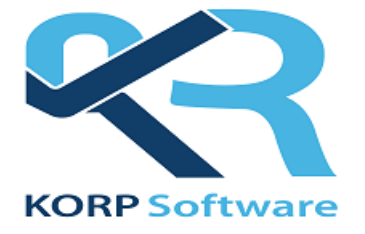

## **Closure Journey**

https://korpsoft.com/

Outlined below are the steps constituting the workflow for the Closure.

**1.** Closure Login with username and password: The username will always be the client code, and a password is also required for login.

| n With OTP |
|------------|
|            |
|            |
|            |
|            |

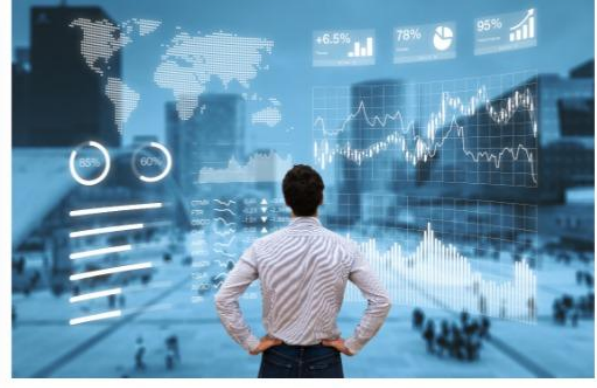

Click on the 'Forgot Password' option if you have forgotten your password.

|           | KORP Software                                                                           |
|-----------|-----------------------------------------------------------------------------------------|
| Enter You | ur User Name and PAN Number Below to Get Reset<br>Password on Your Registered Email ID. |
| User ID : |                                                                                         |
|           |                                                                                         |
| PAN Numb  | er :                                                                                    |
|           |                                                                                         |
|           |                                                                                         |
|           | Submit                                                                                  |
|           |                                                                                         |

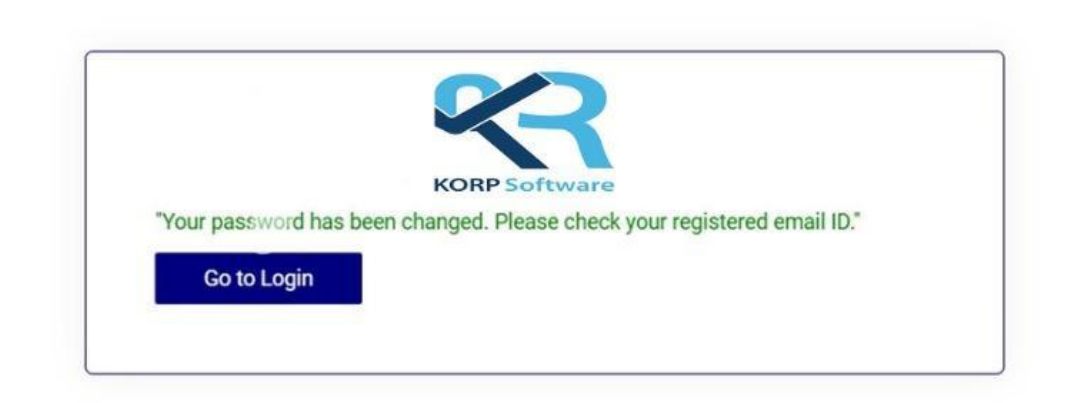

A temporary password will be sent to your registered email ID. Log in using this password and change it to a permanent one through the admin upon login.

**For Closure login with OTP:** Enter the registered mobile number and trading code; the username will be fetched automatically. Then, click the 'Send OTP' button on the right side of the trading code dropdown. The OTP will be sent to your registered mobile number. Enter the OTP in the OTP section and log in.

| Mobile No        | Login With OTP | O O O O O O O |
|------------------|----------------|---------------|
| Trading Code     | Timer: 01:43   |               |
| User Name        |                | is with       |
| OTP:             | Log In         |               |
| Forgot Password? | Scores         |               |

2. Admin Login: Click on the 'Change Password' button mentioned at the top right. Enter the password you received in your registered email ID during the 'Forgot Password' process, and then enter the new password you wish to set.

|   |                                                                                                    |                                                                                                    |                                     |                                          |                              |                                                                                                    | Financial Yea                                 | ar From 01/                                   | 4 16:58:43<br>/04/2023 To 3                  | 1/03/2025                            | - • (             |                                                                                                    |              |
|---|----------------------------------------------------------------------------------------------------|----------------------------------------------------------------------------------------------------|-------------------------------------|------------------------------------------|------------------------------|----------------------------------------------------------------------------------------------------|-----------------------------------------------|-----------------------------------------------|----------------------------------------------|--------------------------------------|-------------------|----------------------------------------------------------------------------------------------------|--------------|
| 1 | Dashboard                                                                                                    | 5                                                                                                    |                                     | <u> </u>                                 |                              |                                                                                                    |                                               |                                               |                                              |                                      |                   | Change Pa                                                                                                    | issword      |
|   |                                                                                                    |                                                                                                    | Client Dashbo                       | bard                                     | EPO Ap                       | ply Update P                                                                                                    | KYC Financial Le                              | ndger P&L                                     | Report Fund I                                | Athdrawal                            | Aargin Piedge Rec | quest More Detail Vi                                                                                                    | w Modificat  |
| 2 | Reports                                                                                                    |                                                                                                    |                                     |                                          |                              |                                                                                                    |                                               |                                               |                                              |                                      |                   |                                                                                                    | Add F        |
| ) | Holding                                                                                                    | >                                                                                                    | H07987 - EVANS                      | EMMANUEL CHRISTIE                        |                              |                                                                                                    |                                               |                                               |                                              |                                      |                   | Open Date                                                                                                    | 28/10/2021   |
|   |                                                                                                    |                                                                                                    | Branch                              |                                          |                              |                                                                                                    | Father/Spou                                   | use Name                                      |                                              | EMMA                                 | AUEL M CHRISTIE   | Last Traded Date*                                                                                                    |              |
| 9 | Net Position                                                                                                    | - A                                                                                                    | Sub Branch                          | 62200                                    |                              |                                                                                                    |                                               | Income                                        |                                              | Betwee                               | n Rs. 1 to 5 Lac  | Income Date                                                                                                    | (31/03/2023) |
| ) | Financial                                                                                                    | >                                                                                                    | RM/TL                               |                                          |                              |                                                                                                    | PAN                                           |                                               |                                              | 6115                                 |                   | Lost Sett. Off Date                                                                                                    | 06/10/2023   |
|   |                                                                                                    | 12                                                                                                    | Gender                              | 100                                      |                              |                                                                                                    | Date of Birth                                 | h/Incorporation                               |                                              | 20/09/                               | 978               | KRA Status                                                                                                    |              |
| 0 | RMS                                                                                                    | 1                                                                                                    | Group Code                          |                                          |                              |                                                                                                    | / Mobile                                      | e No                                          |                                              | -                                    |                   | CKYC No                                                                                                    | (            |
| 5 | Request                                                                                                    | >                                                                                                    | 🖋 Email Id                          | Contractor                               |                              |                                                                                                    | Aadhaar No                                    | <u>8</u>                                      |                                              | 200 C                                |                   | KRA                                                                                                    | Y            |
| 1 | request                                                                                                    |                                                                                                    | Payment Mode                        |                                          |                              |                                                                                                    | Client Statut                                 | 8                                             |                                              | Active                               |                   | CKYC Date                                                                                                    | 02/11/2021   |
| ) | Download                                                                                                    | >                                                                                                    | Address                             |                                          |                              |                                                                                                    |                                               | 049410-20004330                               | UN-                                          | FATCA                                | lag : Y           | Nominee Opt. Selection                                                                                                    | 0            |
| 5 |                                                                                                    | 1                                                                                                    | Trading Software                    | 0                                        |                              |                                                                                                    | Net worth                                     |                                               |                                              |                                      |                   | MTF Status                                                                                                    | N            |
| ) | CDSL Reports                                                                                                    | 1                                                                                                    | Modify Remark                       |                                          |                              |                                                                                                    |                                               |                                               |                                              |                                      |                   |                                                                                                    |              |
|   |                                                                                                    |                                                                                                    | Financial Balance                   | 0.00                                     | ther Deposit                 | 0.00                                                                                                    | igin Pledge                                   | Pledg                                         | e Limit<br>O.                                | Cash Marg                            | 0.00              | Margin Due 0.00                                                                                                    | Free Funds   |
|   |                                                                                                    |                                                                                                    | Financial Balance                   | 0.00<br>0.00                             | ther Deposit                 | 0.00                                                                                                    | gin Pledge                                    | 0.00                                          | e Limit<br>D                                 | Cash Margi                           | 0.00              | Margin Due 0.00                                                                                                    | Free Funds   |
|   | Market - Hul                                                                                                    | b Stock B                                                                                                | Financial Balance<br>Scripwise Hold | 0.00                                     | ther Deposit                 | 0.00                                                                                                    | gin Piledge<br>Last Login D<br>Financial      | 0.00<br>Date : 01-06-2<br>Year From           | e Limit<br>0.<br>2024 16:58:43<br>01/04/2023 | Cash Margi                           | 25 -              | Margin Due 0.00                                                                                                    | Free Funds   |
|   | Market - Hul<br>Dashboard                                                                                                  | b Stock B                                                                                                | Financial Balance<br>Scripwise Hold | : 000<br>0.00                            | ther Deposit                 | 0.00                                                                                                    | gin Piedge<br>Last Login D<br>Financial       | Date : 01-06-2<br>Year From                   | e Limit<br>0.<br>2024 16:58:43<br>01/04/2023 | Cash Margi<br>10                     | 25 •              | Margin Due 0.00 Unter the second second seco | Free Funds   |
|   | Market - Hul<br>Dashboard<br>Reports                                                                                       | b Stock B                                                                                                | Financial Balance<br>Scripwise Hold | 0.000                                    | ther Deposit                 | 0.00 Mar                                                                                                    | gin Piledge<br>Last Login D<br>Financial      | Date : 01-06-2                                | e Limit<br>0<br>2024 16:58:43<br>01/04/2023  | Cash Marg<br>10                      | 000               | Margin Due 0.00 Hello EVAN                                                                                                    | Free Funds   |
|   | Market - Hul<br>Dashboard<br>Reports<br>Holding                                                                            | b Stock B                                                                                                | Financial Balance                   | 0.00 mg                                  | ther Deposit                 | 0.00 Man                                                                                                    | gin Pikóge<br>Last Login D<br>Financial<br>d  | Piedge<br>8.00<br>Date : 01-06-2<br>Year From | e Limit<br>0<br>2024 16:58:43<br>01/04/2023  | Cash Marg                            | 0.00              | Margin Due 0.00                                                                                                    | Free Funds   |
|   | Market - Hul<br>Dashboard<br>Reports<br>Holding<br>Net Position                                                            | b Stock B<br>><br>><br>>                                                                                 | Financial Balance                   | o 000 000 000 000 000 000 000 000 000 0  | Chan                         | 000 Man                                                                                                    | gin Piedge<br>Last Login D<br>Financial       | Date : 01-06-2                                | ELimit<br>0<br>2024 16:58:43<br>01/04/2023   | Cash Marg<br>0<br>0<br>0<br>31/03/20 | 25 •              | Margin Due 0.00                                                                                                    | Free Funds   |
|   | Market - Hul<br>Dashboard<br>Reports<br>Holding<br>Net Position<br>Financial                                               | b Stock B                                                                                                | Financial Balance                   | 0 000 000 000 000 000 000 000 000 000    | Chan                         | ge Password                                                                                                    | gin Piledge<br>Last Login D<br>Financial<br>d | 0.00 Piedge                                   | e Limit<br>0.<br>2024 16:58:43<br>01/04/2023 | Cesh Margi<br>10                     | 25 •              | Margin Due 0.00                                                                                                    | Free Funds   |
|   | Market - Hul<br>Dashboard<br>Reports<br>Holding<br>Net Position<br>Financial<br>RMS                                        | b Stock B                                                                                                | Financial Balance                   | o o o o o o o o o o o o o o o o o o o    | Chan<br><br>Chan<br><br>Char | ge Password                                                                                                    | gin Piledge<br>Last Login D<br>Financial<br>d | Date : 01-06-2<br>Year From                   | 2024 16:58:45<br>01/04/2023                  | Cesh Margi<br>10                     | 225 •             | Margin Due 0.00                                                                                                    | Free Funds   |
|   | Market - Hul<br>Dashboard<br>Reports<br>Holding<br>Net Position<br>Financial<br>RMS<br>Request                             | b Stock B<br>><br>><br>><br>><br>>                                                                       | Financial Balance                   | o oo oo oo oo oo oo oo oo oo oo oo oo o  | Chan<br><br>Chan             | 0 00 of the second second seco | gin Piledge<br>Last Login D<br>Financial      | Date : 01-06-2                                | e Limit<br>0<br>2024 16:58:43<br>01/04/2023  | Cash Margi<br>00                     | 25 -              | Margin Due 0.00                                                                                                    | Free Funds   |
|   | Market - Hul<br>Dashboard<br>Reports<br>Holding<br>Net Position<br>Financial<br>RMS<br>Request<br>Download                 | b Stock B<br>><br>><br>><br>><br>><br>><br>><br>>                                                        | Financial Balance                   | c or o o o o o o o o o o o o o o o o o o | Chan<br><br><br>Char         | ge Password                                                                                                    | gin Piledge<br>Last Login D<br>Financial      | Date: 01-06-2                                 | 2024 16:58:43<br>01/04/2023                  | Cesh Margi<br>10                     | 25 -              | Margin Due 0.00                                                                                                    | Free Funds   |
|   | Market - Hul<br>Dashboard<br>Reports<br>Holding<br>Net Position<br>Financial<br>RMS<br>Request<br>Download<br>CDSL Reports | b Stock E<br>><br>><br>><br>><br>><br>><br>><br>><br>><br>><br>><br>><br>><br>><br>><br>><br>><br>><br>> | Financial Balance                   | o 000<br>Old Password<br>New Password    | Chan<br><br><br>Char         | ge Password                                                                                                    | gin Piledge<br>Last Login D<br>Financial      | Date: 01-06-2                                 | 2024 16:58:43<br>01/04/2023                  | 0 Cesh Margi<br>00                   | 225 -             | Margin Due 0.00                                                                                                    | Free Funds   |

Then click on the 'Change Password' button to change the password. Re-login with the new password by clicking on the 'Go To Login' button.

| Change Password                                        |
|--------------------------------------------------------|
| Your Password Change Successfully, Please Login Again. |
| Go To Login                                            |
|                                                        |

**3. Start the Closure steps now:** Click on the 'Request' dropdown, and then click on 'Account Closure button'.

If the holding is available, it will be displayed on the screen with the option to mark "YES" or "NO".

|       |                                     | Exchange/Segm                                               | ent Detail                                       |
|-------|-------------------------------------|-------------------------------------------------------------|--------------------------------------------------|
| >     | Z Equity                            | ✓ ENO                                                       |                                                  |
| >     |                                     |                                                             | Commonly                                         |
| >     | CDSL (CDSL (                        | 1                                                           |                                                  |
| >     | BOID                                |                                                             | Holding Avialable in DP : Yes                    |
| >     | Remark *                            |                                                             |                                                  |
|       |                                     |                                                             |                                                  |
| Ť     | Depository Select                   | tion To Trasfer                                             |                                                  |
|       |                                     |                                                             |                                                  |
| _     | Provide the deposi                  | itory details where you wish to transfer th                 | ne holding of you current account, required when |
| e     | account have hold                   | ing available in DP.                                        |                                                  |
| ation | • CDSL                              | O NSDL                                                      |                                                  |
| >     | DP ID *                             | Cli                                                         | ient ID                                          |
| >     | Upload e-signed<br>PDF without pase | Target DP Client Master *<br>sword and up to 10 mb of size. | Choose File No file chosen                       |
|       |                                     |                                                             | CONTINUE                                         |
|       |                                     |                                                             |                                                  |

**4.** If the holding is not available, simply enter the remark and click the "Continue" button to proceed.

|                                                                                                    | Exchange/                                                                                                    | Segment Detail                                                    | O Pending Requ |
|----------------------------------------------------------------------------------------------------|----------------------------------------------------------------------------------------------------|-------------------------------------------------------------------|----------------|
| Z Equity                                                                                                    | FNO                                                                                                    | Commodity                                                         |                |
| CUR                                                                                                    | □ MF                                                                                                    |                                                                   |                |
| CDSL                                                                                                    |                                                                                                    |                                                                   |                |
| BOID                                                                                                    |                                                                                                    | Holding Available in DP : No                                      |                |
| Remark * Ac                                                                                                    | count Closure                                                                                                    |                                                                   |                |
|                                                                                                    |                                                                                                    |                                                                   |                |
|                                                                                                    |                                                                                                    |                                                                   |                |
|                                                                                                    |                                                                                                    |                                                                   |                |
| Dopocitory Solootio                                                                                                    | n lo tractor                                                                                                    |                                                                   |                |
| Depository Selection                                                                                                    | n To Trasfer                                                                                                    |                                                                   |                |
| Provide the depositor                                                                                                    | n To Traster<br>ry details where you wish to trar                                                                                                   | nsfer the holding of you current account, required when           |                |
| Provide the depositor<br>account have holding                                                                                    | n To Traster<br>ry details where you wish to tran<br>g available in DP.                                                                             | nsfer the holding of you current account, required when           |                |
| Provide the depositor<br>account have holding<br>© CDSL                                                                          | n To Traster<br>ry details where you wish to tran<br>g available in DP:<br>O NSDL                                                                   | nsfer the holding of you current account, required when           |                |
| Provide the depositor<br>account have holding<br>© CDSL                                                                          | n To Traster<br>ry details where you wish to trai<br>g available in DP.<br>O NSDL                                                                   | nsfer the holding of you current account, required when           |                |
| Provide the depositor<br>account have holding<br>© CDSL (<br>DP ID *                                                             | n To Traster<br>ry details where you wish to tran<br>g available in DP.<br>O NSDL                                                                   | nsfer the holding of you current account, required when           |                |
| Provide the depositor account have holding  CDSL  DP ID *  Unload e-signed Ta                                                    | n To Traster<br>ry details where you wish to tran<br>g available in DP.<br>O NSDL                                                                   | Client ID                                                         |                |
| Provide the depository Selection Provide the depositor account have holding  CDSL  DP ID *  Upload e-signed Ta PDF without passw | n To Traster<br>ry details where you wish to tran<br>g available in DP:<br>O NSDL<br>rget DP Client Master *<br>rord and up to 10 mb of size.       | Client ID                                                         |                |
| Provide the depositor<br>account have holding<br>© CDSL (<br>DP ID *<br>Upload e-signed Ta<br>PDF without passw                  | n To Traster<br>ry details where you wish to tran<br>g available in DP.<br>NSDL<br>NSDL<br>rget DP Client Master *<br>rord and up to 10 mb of size. | nsfer the holding of you current account, required when Client ID |                |

5. When the holding is available, enter the remark, DPID, and BOID to which the holding needs to be transferred. Attach the client master file in PDF format, then click the "Continue" button to proceed.

|                                    | Exchange/S                                                        | Segment Detail                                          |
|------------------------------------|-------------------------------------------------------------------|---------------------------------------------------------|
| Equity                             | FNO                                                               |                                                         |
|                                    | □ MF                                                              |                                                         |
| CDSL                               |                                                                   |                                                         |
| BOID                               |                                                                   | Holding Avialable in DP : Yes                           |
| Remark *                           | Account Closure                                                   |                                                         |
|                                    |                                                                   | <b>© ©</b>                                              |
| Depository Sel                     | ection To Trasfer                                                 |                                                         |
| Provide the dep<br>account have he | ository details where you wish to trar<br>olding available in DP. | nsfer the holding of you current account, required when |
| CDSL                               | $^{ m O}$ NSDL                                                    |                                                         |
| DP ID *                            | 12345678                                                          | Client ID 💄   12345678                                  |
| Upload e-signe<br>PDF without p    | ed Target DP Client Master *<br>assword and up to 10 mb of size.  | Choose File CRM.pdf                                     |
|                                    |                                                                   | CONTINUE                                                |

6. E-sign Process

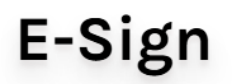

Digitally sign your Account Closure application. We will send Esign link to your email as well.

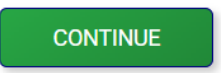

| digio                             | English V Secured by digio                      |
|-----------------------------------|-------------------------------------------------|
| Au                                | thenticate                                      |
| 1                                 |                                                 |
| By continuing, I confirm to the T | ferms of Service and Privacy Policy of digio.in |
| G                                 | Login with Google                               |
| or verify thro                    | ugh email verification code                     |
|                                   | Send code to Email                              |

Click on "Login with Google" if the same email ID is already logged in on the system or mobile. Otherwise, click on "Send code to Email".

|   | Security code sent to                                 |
|---|-------------------------------------------------------|
|   | Please check all mail folders (updates / junk / spam) |
| S | ecurity Code                                          |
|   | *****                                                 |
|   | Didn't receive code? Resend in 00:28                  |
|   | Security code is valid for 10 minutes only            |
|   | Submit                                                |

You will receive a security code at the email ID you provided during email verification.

PDF will be displayed here before E-signing. Check it and then proceed with the E-sign.

| digio                                                                                                    | 4                                                                                                    |
|----------------------------------------------------------------------------------------------------|----------------------------------------------------------------------------------------------------|
| I hereby authorize COSE Vontures Limited*te: 1. Use my Author / Virtual O details is applicable) for the purpose of slign of documents requested using COSE Ventures Li 2. Authoritoate my Author / Virtual O through OTP or Biometric for authoritoating my identity through the Authorit details theme. Gender: Date of Birth and Address) for the purpose of slign of documents requested using COSE Ventures Limit 3. I understand that Security and confidentiality of personal whenty data provided, for the purpose of Author 3. I understand that Security and confidentiality of personal whenty data provided, for the purpose of Author 3. I understand that Security and confidentiality of personal 3. I understand that Security and confidentiality of personal 3. I understand that Security and confidentiality of personal 3. I understand that Security and confidentiality of personal 3. I understand that Security and confidentiality of personal 3. I understand that Security and confidentiations 3. I understand that Security and confidentiations 4. I understand that Security and confidentiations 4. I understand that Security and confidentiations 4. I understand that Security and confidentiations 4. I understand that Security and confidentiations 4. I understand that Security and confidentiations 4. I understand that Security and confidentiations 4. I understand that Security and confidentiations 4. I understand that Security I understand that I understand that Security I understand the I understand that I understand that Security I understand that I understand that I understand that I understand that I understand that I understand that I understand that I understand that I understand that I understand that I understand that I understand I understand I | nited elign to sufferificate my identity through the Aathaar based e-CVC services of UIDAL<br>attorn system for distaining my e-KVC through Aathaar based e-KVC services of UIDAL and use my Photo and Demographic<br>ef elign.<br>Incluios is ensured by CDSE Ventures Limited and the data will be stored by CDSE Ventures Limited till such time as |
| I have read all the above conditions and understood the same, I provide consent to authenticate my Aadhaar. Aadhaar Namber/ Virtual.ID                                                                                                    |                                                                                                    |
| Inter year 12 digit Aadhaar number or 16 digit VID  Please enter 12 digit Aadhaar number or 16 digit VID                                                                                                    |                                                                                                    |
| Generatis your Victual ID                                                                                                    |                                                                                                    |
| Circel                                                                                                    |                                                                                                    |
| ADP Diglotudi Solution: Phone Livitud<br>Torrentine D. ESIDI 240033 434424314AHEP2M4296TU204M8P92D02FAP1F                                                                                                    | Cont. 2024-08-0<br>Time: \$43844                                                                                                    |

Enter the same Aadhar number that you verified in the flow and proceed.

| digio |                                                                          |                                  |                                            | 55<br>10 - 1000 |
|-------|--------------------------------------------------------------------------|----------------------------------|--------------------------------------------|-----------------|
|       |                                                                          | OTP S                            | Sent!<br>109 and no email Unked to Aadhaar |                 |
|       |                                                                          | Didn't receive the OTP 7 Besence |                                            |                 |
|       |                                                                          | Verity A                         | i Sign                                     |                 |
|       |                                                                          | Car                              | cel                                        |                 |
|       |                                                                          |                                  |                                            |                 |
|       |                                                                          |                                  |                                            |                 |
|       |                                                                          |                                  |                                            |                 |
|       |                                                                          |                                  |                                            |                 |
|       |                                                                          |                                  |                                            |                 |
|       |                                                                          |                                  |                                            |                 |
|       | <b>I</b>                                                                 |                                  |                                            |                 |
|       | Document Signed Successfully<br>Do not close the window. You will be red | erend.                           |                                            |                 |
|       | and the second the monoton for the test                                  |                                  |                                            |                 |
|       |                                                                          |                                  |                                            |                 |
|       |                                                                          |                                  |                                            |                 |
|       |                                                                          |                                  |                                            |                 |
|       |                                                                          |                                  |                                            |                 |
|       |                                                                          |                                  |                                            |                 |
|       |                                                                          |                                  |                                            |                 |
|       |                                                                          |                                  |                                            |                 |
|       |                                                                          |                                  |                                            |                 |

## **Closure Process Completed**